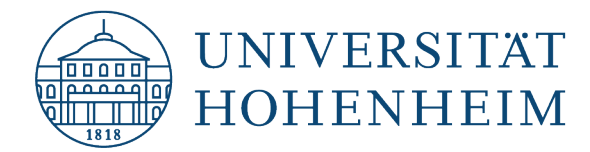

Webmail

# Synchronisation von Thunderbird mit Webmail

22.06.2023

kim.uni-hohenheim.de | kim@uni-hohenheim.de

#### Inhalt

| Hinzufügen von Kalendern (ICS)                  | 2 |
|-------------------------------------------------|---|
| Hinzufügen von Kalender-/ Aufgabenlisten CalDAV | 5 |
| Hinzufügen von Adressbüchern                    | 7 |
| Einschränkungen                                 | 8 |

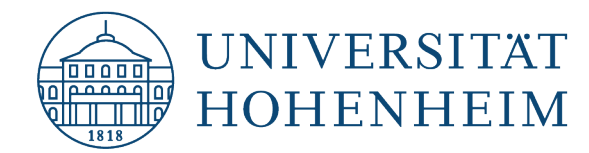

## Hinzufügen von Kalendern (ICS)

Empfehlung bei Verwendung als Standardkalender mit Nutzung von Termineinladungen an E-Mail Empfänger. Sonst gehen Sie zum nächsten Kapitel.

- 1. Loggen Sie sich auf dem Webmailserver <u>https://webmail.uni-hohenheim.de</u> ein und klicken Sie dort auf "Kalender". Sie sehen jetzt alle Kalender, die Sie in Webmail angelegt haben.
- 2. Klicken Sie auf das Bleistiftsymbol neben dem Kalender, den Sie synchronisieren wollen:

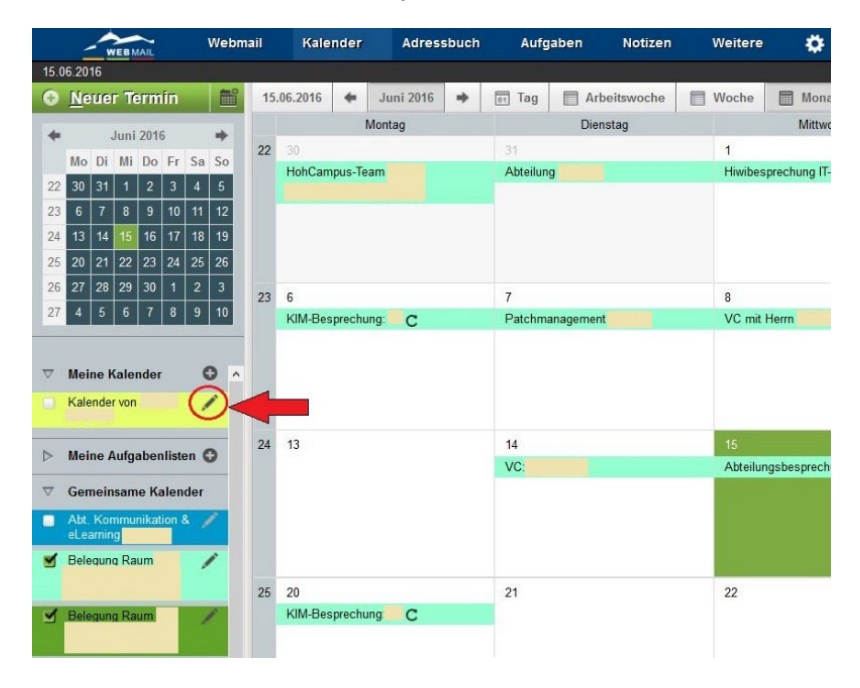

3. Klicken Sie auf den Reiter "**Abonnement**" und kopieren Sie die **WebDAV/ICS-Abonnement**-**Adresse** in die Zwischenablage (oder schreiben Sie sie sich auf):

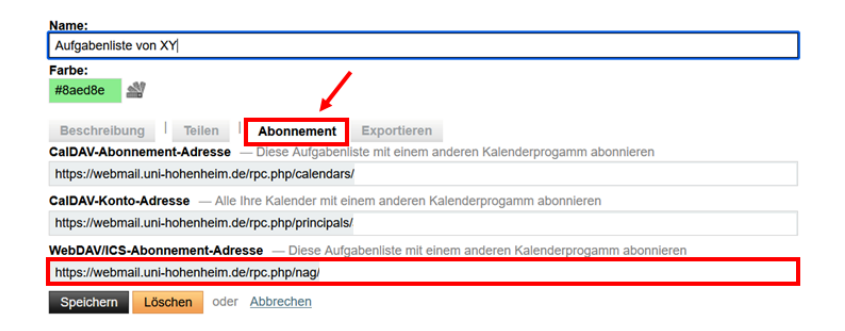

4. Öffnen Sie die **Kalenderansicht** in Thunderbird (kleines Kalendersymbol am rechten oberen Rand).

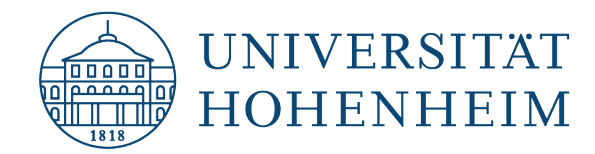

5. Klicken Sie im linken Teil unterhalb von "Kalender" mit der rechten Maustaste und wählen Sie "**Neuer Kalender…**":

| <u>D</u> atei | <u>B</u> ear | beiter   | n <u>A</u> r | sicht    | Na      | vigati  | on <u>N</u> | lachri  | cht E <u>x</u> | <u>(</u> tras <u>H</u> | lilfe     |             |             |               |           |              |           |              |               | _      |        | ×    |
|---------------|--------------|----------|--------------|----------|---------|---------|-------------|---------|----------------|------------------------|-----------|-------------|-------------|---------------|-----------|--------------|-----------|--------------|---------------|--------|--------|------|
| $\boxtimes$   | •            | Poste    | ingar        | g        |         |         |             | 0       | Konte          | en-Einst               | ellungen  | >           | < 🗇 I       | alender       |           | ×            |           |              |               |        |        |      |
| R             | 0.           | Synch    | ronisi       | eren     | Ę       | Term    | in          | ्री Au  | fgabe          | Ø Be                   | earbeiten | <u>च</u> Là | ischen      |               |           |              |           |              |               |        |        | =    |
|               | <            | J        | uni          | >        | • <     | 202     | 23 >        | 0       | A              | Derzeit                | sind alle | Kalende     | r deaktivie | rt. Aktiviere | n Sie ein | en bestehend | len Kaler | nder oder fü | gen Sie einen | neuen  |        | ×    |
| 2             | 22           | Mo<br>29 | Di<br>30     | Mi<br>31 | Do<br>1 | Fr<br>2 | Sa<br>3     | So<br>4 |                | ninzu,                 |           | ine zu er   | stellen und |               |           |              |           |              |               |        |        |      |
| O             | 23           | 5        | 6            | 7        | 8       | 9       | 10          | 11      | Term           | nine in c              | len nächs | ten 7 Ta    | gen 🗸       | enthält       | 0         |              |           |              |               |        |        | ×    |
|               | 24           | 12       | 13           | 14       | 15      | 16      | 17          | 18      | Titel          |                        |           |             | Beginn      |               |           | Ende         |           |              | Kategorie     |        |        | œ,   |
|               | 25           | 19       | 20           | 21       | 22      | 23      | 24          | 25      |                |                        |           |             |             |               |           |              |           |              |               |        |        |      |
|               | 26           | 26       | 27           | 28       | 29      | 30      | 1           | 2       |                |                        |           |             |             |               |           |              |           |              |               |        |        |      |
|               | 21           | 3        | 4            | .,       | 0       | 1       | 0           | 3       |                |                        |           |             |             |               |           |              |           |              |               |        |        |      |
|               | ~ 1          | Kalen    | der          | ٦        |         |         |             | +       | <              | Heute                  | > 1       | 2. – 18     | . Juni 202  | 23            |           | KW: 24       | Tag       | Woche        | Mehrere       | Wochen | Mon    | at   |
|               | 0            | Privat   |              |          |         | (       | AKTIVI      | EREN    |                |                        | Mo 12.    | Juni        | Di 1        | 3. Juni       | Mi 1      | 4. Juni      | Do 1      | 5. Juni      | Fr 16. Ju     | ni     | Sa 17. | Juni |
|               |              |          | 4            | 5        |         |         |             |         |                | 0.00                   |           |             |             |               |           |              |           |              |               |        |        |      |
|               |              |          | 1            | 1        |         |         |             |         | 00             | 0:00                   |           |             |             |               |           |              |           |              |               |        |        |      |
|               | ſ            | AI       | e Kal        | nder     | anze    | igen    |             |         | 09             | 9:00                   |           |             |             |               |           |              |           |              |               |        |        |      |
|               | -            | N        | uer K        | alend    | ler     | ń       |             | -       | 1(             | 0:00                   |           |             |             |               |           |              |           |              |               |        |        |      |
|               | -            | INC      |              | urentu   |         | -       |             | -       | 1              | 1:00                   |           |             |             |               |           |              |           |              |               |        |        |      |
|               | L            | Ка       | iende        | r syn    | cnron   | Islere  | n           |         | 12             | 2:00                   |           | _           |             |               |           | 2.0          |           |              |               |        |        |      |
|               |              |          |              |          |         |         |             |         | 13             | 3:00                   |           |             |             |               |           |              |           |              |               |        |        |      |

#### 6. Wählen Sie "Im Netzwerk".

| Neuen Kalender erstellen                                                                                                    | $\times$ |
|----------------------------------------------------------------------------------------------------|----------|
| Ihr Kalender kann auf Ihrem Computer oder auf einem Server gespeichert werden,<br>sodass Sie von anderen Orten darauf zugreifen bzw. ihn mit Freunden oder<br>Arbeitskollegen gerreinsam verwenden können. |          |
| Auf memer Computer Im Netzwerk                                                                                                    |          |
|                                                                                                    |          |
|                                                                                                    |          |
|                                                                                                    |          |
|                                                                                                    |          |
|                                                                                                    |          |
| Nächste Abbrecher                                                                                                    | n        |

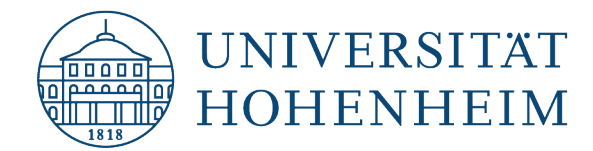

7. Geben Sie Ihren Hohenheimer Benuternamen und die zuvor kopierte WebDAV/ICS-Abonnement-Adresse des **Kalenders** ein und setzen Sie einen Haken bei "**Offline-Unterstützung**"

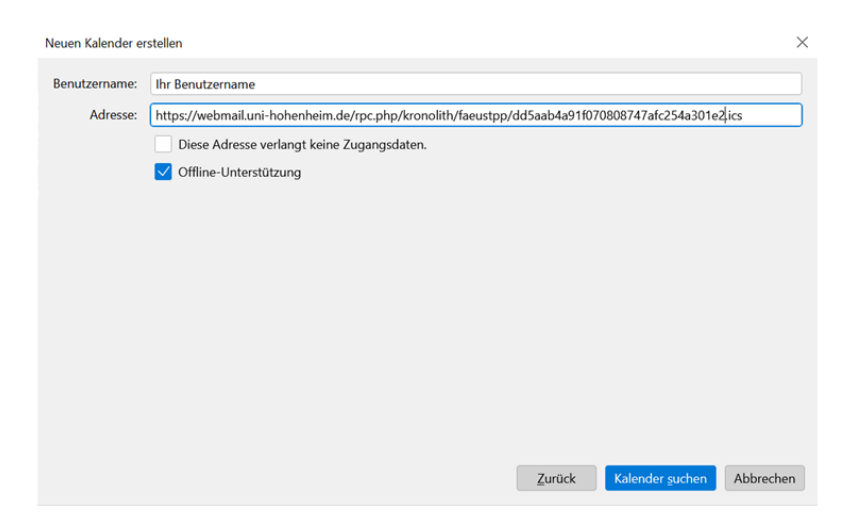

- 8. Im nächsten Dialogfenster geben Sie das Hohenheimer Benutzerpasswort ein und klicken auf **weiter**.
- 9. Wählen Sie den Kalendertyp: **iCalendar(ICS)** aus. Dort finden Sie Ihren Kalender per ICS Synchronisation. Gehen Sie dann bei dem Kalender auf "Eigenschaften" und vergeben Sie einen aussagekräftigen Namen.

| leuen Kalende                  | er erstellen                        |                    |                  |                   |                  |                   |               |
|--------------------------------|-------------------------------------|--------------------|------------------|-------------------|------------------|-------------------|---------------|
| Unter dieser /<br>abonnierende | Adresse stehen vers<br>en Kalender. | schiedene Kalender | rtypen zur Auswa | hl. Wählen Sie zu | erst den Kalende | rtyp und anschlie | ßend die zu   |
| Kalendertyp:                   | iCalendar (ICS)                     |                    |                  |                   |                  |                   | ~             |
|                                |                                     |                    |                  |                   |                  |                   | Eigenschafter |
|                                |                                     |                    |                  |                   |                  |                   |               |
|                                |                                     |                    |                  |                   |                  |                   |               |
|                                |                                     |                    |                  |                   |                  |                   |               |
|                                |                                     |                    |                  |                   |                  |                   |               |
|                                |                                     |                    |                  |                   |                  |                   |               |
|                                |                                     |                    |                  |                   |                  |                   |               |
|                                |                                     |                    |                  |                   |                  |                   |               |
|                                |                                     |                    |                  |                   |                  |                   |               |
|                                |                                     |                    |                  |                   |                  |                   |               |
|                                |                                     |                    |                  |                   | 7                |                   | Abbreaks      |
|                                |                                     |                    |                  |                   | Zuruck           | Moonnieren        | Abbreche      |

10. Klicken Sie dann auf "Abonnieren". Fertig.

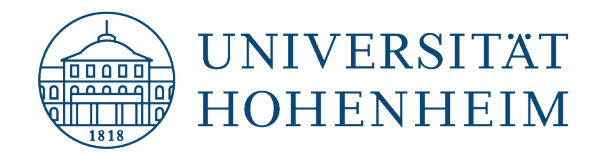

### Hinzufügen von Kalender-/ Aufgabenlisten CalDAV

- 1. Öffnen Sie die Kalenderansicht in Thunderbird (kleines Kalendersymbol am rechten oberen Rand).
- 2. Klicken Sie im linken Teil unterhalb von "Kalender" mit der rechten Maustaste und wählen Sie "Neuer Kalender…":

| <u>D</u> atei | Bear                                               | beiter   | n <u>A</u> n | sicht         | Nay      | igatio  | on <u>N</u> | achri   | cht E <u>x</u> tras | <u>H</u> ilfe        |                 |             |                      |           |              |               | _      |        | $\times$ |
|---------------|----------------------------------------------------|----------|--------------|---------------|----------|---------|-------------|---------|---------------------|----------------------|-----------------|-------------|----------------------|-----------|--------------|---------------|--------|--------|----------|
| $\boxtimes$   | •                                                  | Poste    | ingan        | g             |          |         |             | 0       | Konten-Ein          | nstellungen          | 🗙 🖽 Ка          | lender      | ×                    |           |              |               |        |        |          |
| A             | 0                                                  | Synch    | ronisi       | eren          | Ē        | Term    | in          | 🖗 Au    | fgabe 🖉             | Bearbeiten 🕅         | Löschen         |             |                      |           |              |               |        |        | ≡        |
|               | <                                                  | J        | uni          | >             | <        | 202     | 3 >         | > 0     | A Derz              | eit sind alle Kalend | der deaktiviert | . Aktiviere | n Sie einen bestehen | den Kalei | nder oder fü | gen Sie einen | neuen  |        | ×        |
| 2             | 22                                                 | Mo<br>29 | Di<br>30     | Mi<br>31      | Do<br>1  | Fr<br>2 | Sa          | So<br>4 | ninz                | u, um termine zu     | erstellen und   | Dearbeiten  |                      |           |              |               |        |        |          |
|               | 23                                                 | 5        | 6            | 7             | 8        | 9       | 10          | 11      | Termine ir          | n den nächsten 71    | ſagen ∨         | enthält     | Q                    |           |              |               |        |        | ×        |
| *             | 24                                                 | 12       | 13           | 14            | 15       | 16      | 17          | 18      | Titel               |                      | Beginn          |             | Ende                 |           |              | Kategorie     |        |        | œ,       |
|               | 25                                                 | 19       | 20           | 21            | 22       | 23      | 24          | 25      |                     |                      |                 |             |                      |           |              |               |        |        |          |
|               | 26                                                 | 26       | 27           | 28            | 29       | 30      | 1           | 2       |                     |                      |                 |             |                      |           |              |               |        |        |          |
|               | 27                                                 | 3        | 4            | 2             | 0        | 1       | 8           | y       |                     |                      |                 |             |                      |           |              |               |        |        |          |
|               | ~                                                  | Kalen    | der          | ٦             |          |         |             | +       | < Heu               | te > 12. – 1         | 8. Juni 2023    | 3           | KW: 24               | Tag       | Woche        | Mehrere V     | Vochen | Mona   | at       |
|               | 0                                                  | Privat   |              |               |          | (       | AKTIVI      | EREN    |                     | Mo 12. Juni          | Di 13.          | Juni        | Mi 14. Juni          | Do 1      | 5. Juni      | Fr 16. Jun    | i      | Sa 17. | Juni     |
|               |                                                    |          |              | L             |          |         |             |         |                     |                      |                 |             |                      |           |              |               |        |        |          |
|               |                                                    |          | ٢            | 7             |          |         |             |         | 08:00               |                      |                 |             |                      |           |              |               |        |        |          |
|               | C                                                  |          | -            | 1             | <u> </u> |         |             |         | 09:00               |                      |                 |             |                      |           |              |               |        |        |          |
|               | -                                                  | AI       | le Kali      | r <u>d</u> er | anzei    | gen     |             |         | 10:00               |                      |                 |             |                      |           |              |               | _      |        |          |
|               | <u>N</u> euer Kalender<br>Kalender synchronisieren |          |              |               |          | 11.00   |             |         |                     |                      |                 |             |                      |           |              |               |        |        |          |
|               |                                                    |          |              |               |          | 11:00   |             |         |                     |                      |                 |             |                      |           |              |               |        |        |          |
|               | 6                                                  |          |              |               |          |         | 2.02        |         | 12:00               |                      |                 |             |                      |           |              |               |        |        |          |
|               |                                                    |          |              |               |          |         |             |         | 13:00               |                      |                 |             |                      |           |              |               |        |        |          |

3. Wählen Sie "Im Netzwerk".

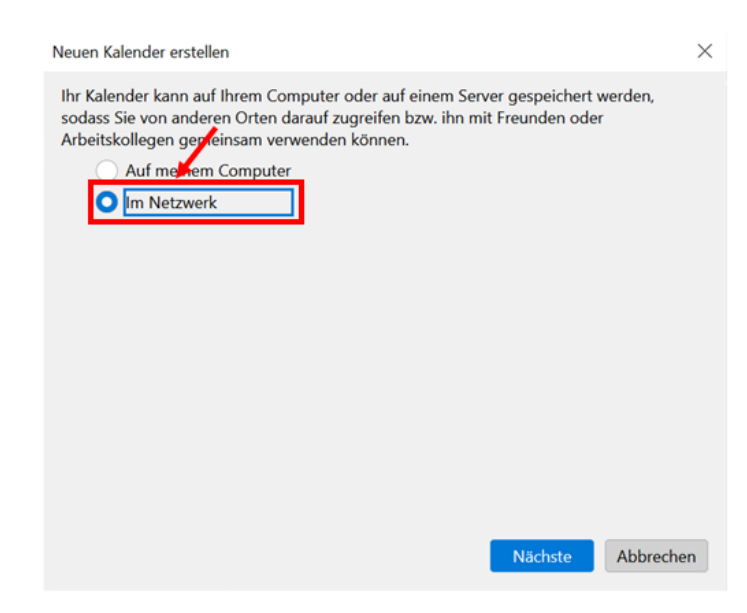

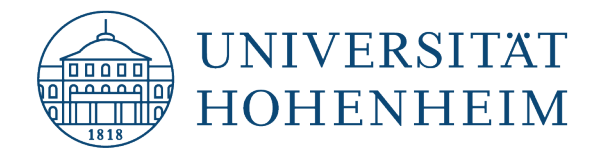

4. Geben Sie Ihren Hohenheimer Benutzernamen und die Adresse https://webmail.unihohenheim.de ein und setzen Sie einen Haken bei "Offline-Unterstützung"

| Neuen Kalender erstellen       |                                            |   |  |  |  |  |  |  |  |
|--------------------------------|--------------------------------------------|---|--|--|--|--|--|--|--|
| Benutzername: Ihr Benutzername |                                            |   |  |  |  |  |  |  |  |
| Adresse:                       | ttps://webmail.uni-hohenheim.de            |   |  |  |  |  |  |  |  |
|                                | Diese Adresse verlangt keine Zugangsdaten. |   |  |  |  |  |  |  |  |
|                                | ✓ Offline-Unterstützung                    |   |  |  |  |  |  |  |  |
|                                |                                            |   |  |  |  |  |  |  |  |
|                                |                                            |   |  |  |  |  |  |  |  |
|                                |                                            |   |  |  |  |  |  |  |  |
|                                |                                            |   |  |  |  |  |  |  |  |
|                                |                                            |   |  |  |  |  |  |  |  |
|                                |                                            |   |  |  |  |  |  |  |  |
|                                |                                            |   |  |  |  |  |  |  |  |
|                                |                                            |   |  |  |  |  |  |  |  |
|                                | Zurück Kalender suchen Abbreche            | n |  |  |  |  |  |  |  |
|                                |                                            |   |  |  |  |  |  |  |  |

- 5. Geben Sie im nächsten Dialogfenster Ihr **Passwort** ein.
- 6. Wählen Sie im nächsten Schritt die **Kalender/Aufgabenlisten** aus, welche Sie synchronisieren möchten und klicken Sie auf **abonnieren**.
- 7. Fertig.

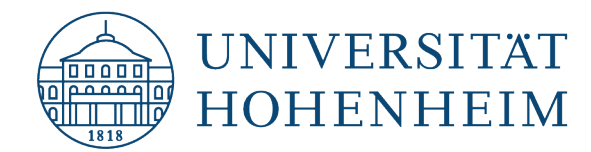

### Hinzufügen von Adressbüchern

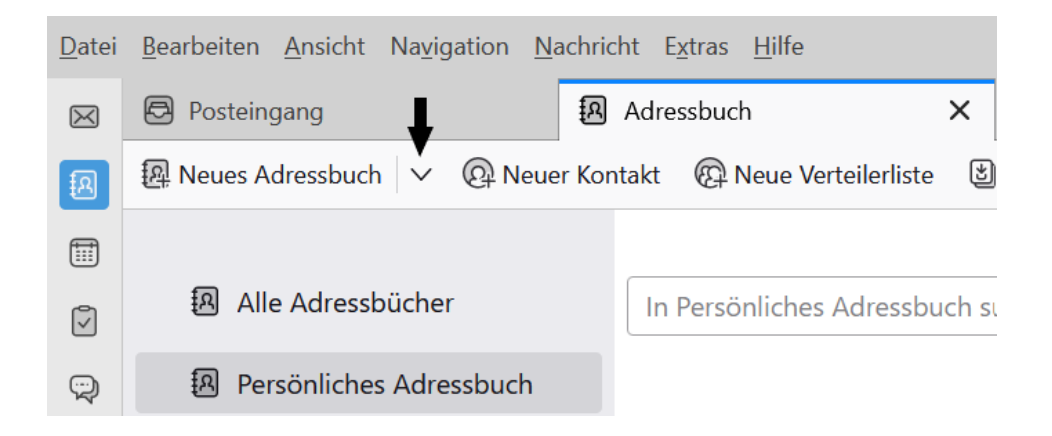

1. Wählen Sie nun die Option "CardDAV-Adressbuch hinzufügen" aus:

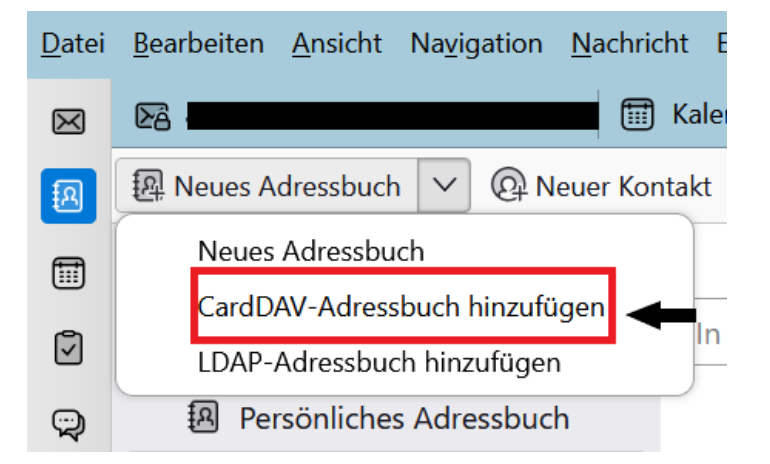

2. Es sollte sich nun ein Fenster öffnen (siehe Bild), in dem Sie Ihren Hohenheimer Benutzernamen in die obere Spalte eintragen und in die untere die Adresse: https://webmail.uni-hohenheim.de

|                       | Neues CardDAV-Adressbuch         |  |
|-----------------------|----------------------------------|--|
| <u>B</u> enutzername: | "Ihr Benutzername"               |  |
| <u>A</u> dresse:      | https://webmail.uni-hohenheim.de |  |
|                       |                                  |  |
|                       |                                  |  |
|                       |                                  |  |
|                       | <u>W</u> eiter Abbrechen         |  |

3. Klicken Sie auf "Weiter"

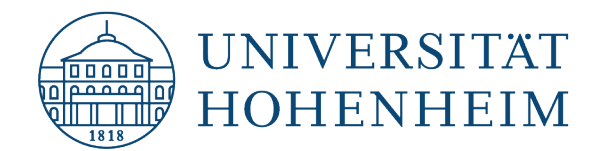

4. Tragen Sie nun in das Fenster Ihren Hohenheimer-Benutzernamen und Ihr Passwort ein:

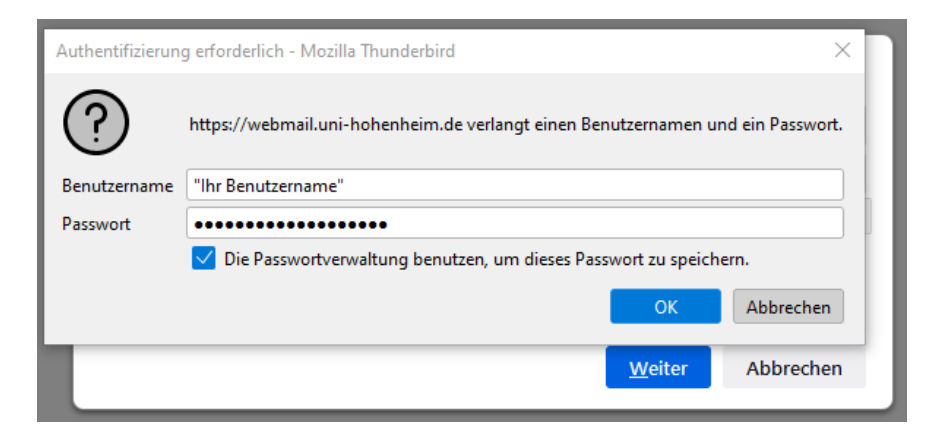

5. Wählen Sie die von Ihnen gewünschten Adressbücher aus und klicken Sie auf "Weiter"

| Neues CardDAV-Adressbuch |                                  |                |           |  |  |  |  |  |
|--------------------------|----------------------------------|----------------|-----------|--|--|--|--|--|
| <u>B</u> enutzername:    | "lhr Benutzername"               |                |           |  |  |  |  |  |
| <u>A</u> dresse:         | https://webmail.uni-hohenheim.de |                |           |  |  |  |  |  |
| Verfügbare Adr           | essbücher:                       |                |           |  |  |  |  |  |
|                          | Adressbuch                       |                | ^         |  |  |  |  |  |
| 🗹 Adressb                | uch von                          |                |           |  |  |  |  |  |
| 🗹 Häufigst               | e Empfänger                      |                | ~         |  |  |  |  |  |
|                          |                                  | <u>W</u> eiter | Abbrechen |  |  |  |  |  |

6. Ihre Adressbücher sollten nun mit Thunderbird synchronisiert sein

### Einschränkungen

Anhänge an Kalenderterminen sind nicht möglich.